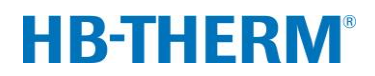

# para o controlo de temperatura variotérmico com Vario-5

# Índice

| 1 | Finalic | lade      |                                                  | 2  |
|---|---------|-----------|--------------------------------------------------|----|
| 2 | Proce   | dimento . |                                                  | 2  |
|   | 2.1     | Instalaç  | ão                                               | 3  |
|   | 2.2     | Colocaç   | ão em operação                                   | 5  |
|   | 2.3     | Determi   | nação dos parâmetros (assistentes)               | 6  |
|   | 2.4     | Operaçã   | ăo de processo                                   | 6  |
|   | 2.5     | Otimiza   | r processo                                       | 7  |
|   | 2.6     | Desliga   | ·                                                | 7  |
|   | 2.7     | Registo   |                                                  | 8  |
| 3 | Descri  | ção dos   | detalhes                                         | 9  |
|   | 3.1     | Instalaç  | ão                                               | 9  |
|   |         | 3.1.1     | Travar os rolos                                  | 10 |
|   |         | 3.1.2     | Configurar ligação separada para água do sistema | 11 |
|   |         | 3.1.3     | Estabelecer ligações do sistema                  | 12 |
|   |         | 3.1.4     | Ligar interfaces de dados                        | 15 |
|   |         | 3.1.5     | Ligar sensor externo                             | 16 |
|   |         | 3.1.6     | Ligar aterramento funcional                      | 17 |
|   |         | 3.1.7     | Ligar                                            | 17 |
|   |         | 3.1.8     | Inicialização                                    | 18 |
|   | 3.2     | Colocaç   | ão em operação                                   | 20 |
|   |         | 3.2.1     | Valores teóricos                                 | 20 |
|   |         | 3.2.2     | Operacional                                      | 21 |
|   |         | 3.2.3     | Operação manual                                  | 22 |
|   |         | 3.2.4     | Funcionamento de teste                           | 23 |
|   |         | 3.2.5     | Sensor externo                                   | 23 |
|   | 3.3     | Determi   | nação dos parâmetros (assistentes)               | 24 |
|   |         | 3.3.1     | Assistentes                                      | 26 |
|   |         | 3.3.2     | Teaching                                         | 29 |
|   | 3.4     | Operaçã   | ăo de processo                                   | 30 |
|   |         | 3.4.1     | Supervisão do processo                           | 33 |
|   |         | 3.4.2     | Supervisão dos valores limite                    | 33 |
|   | 3.5     | Desliga   | r                                                | 35 |
|   |         | 3.5.1     | Refrigerar e desligar                            | 35 |
|   |         | 3.5.2     | Esvaziar forma                                   | 36 |
|   | 3.6     | Registo   |                                                  | 37 |
|   |         | 3.6.1     | Gravação de dados reais                          | 37 |

# 1 Finalidade

A descrição do processo sobre têmpera variotérmica com Vario-5 serve como directriz para a colocação em operação e aplicação da instalação Vario-5 na operação de processo. Ela vale como complementação das instruções de utilização dos aparelhos Thermo-5 e da unidade de conversão Vario-5.

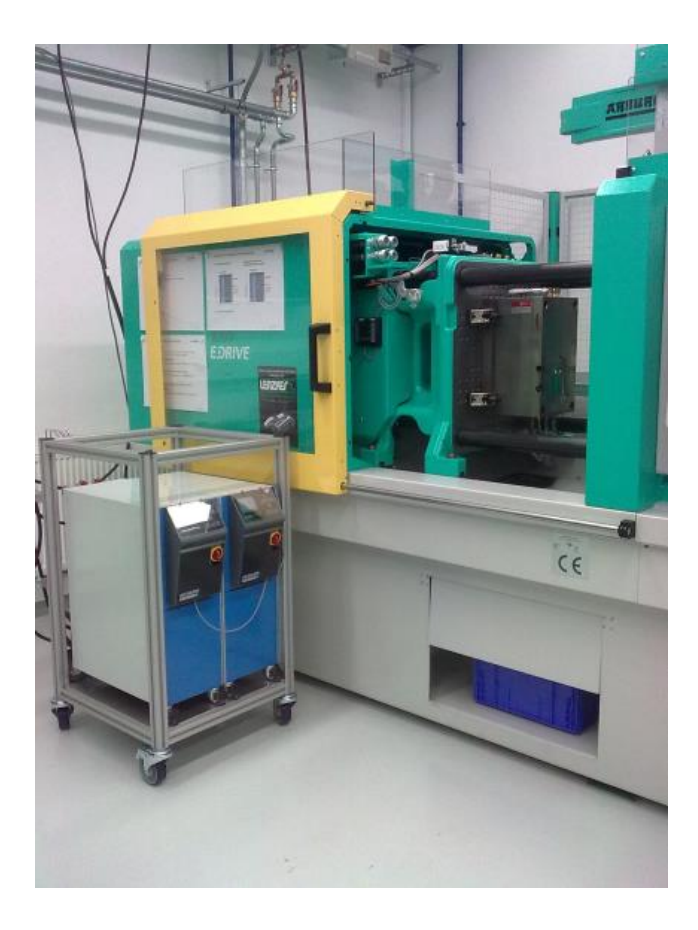

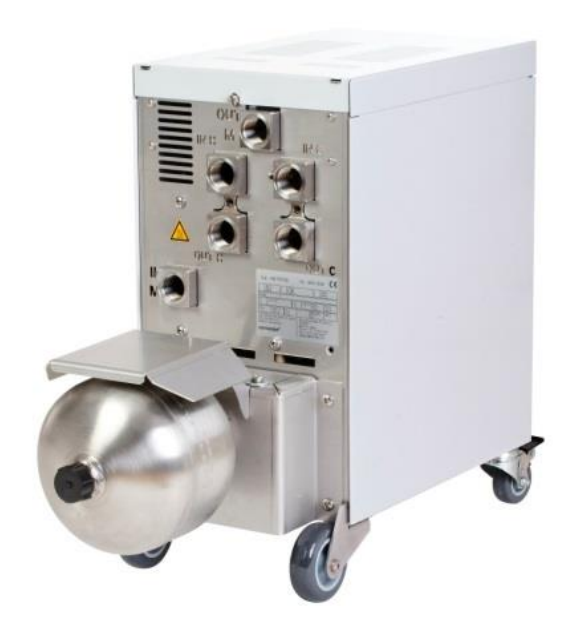

# 2 Procedimento

O processo descreve, em etapas curtas, quais as atividades que precisam ser realizadas em cada fase.

Descrições detalhadas e instruções de segurança podem ser obtidos nos capítulos referenciados.

# 2.1 Instalação

| Passo                            | Atividade                                                                                                    | Observação                                                                                                    | Capítulo       |
|----------------------------------|----------------------------------------------------------------------------------------------------|----------------------------------------------------------------------------------------------------|----------------|
| 1.<br>Instalação                 | Posicionar Thermo-5 e Vario-5 no<br>local de instalação                                                                                                    | <ul> <li>Respeitar os requisitos quanto ao<br/>local de instalação</li> </ul>                                                                                                    | 3.1<br>3.1.1   |
| 2.<br>Estabelecer<br>as ligações | Conectar o Thermo-5 à água de<br>arrefecimento e, eventualmente,<br>sistema                                                                                                    | Conforme a qualidade da água,<br>utilizar conexão separada ao sistema<br>com água condicionada                                                                                                    | 3.1.2<br>3.1.3 |
|                                  | Conectar o avanço e recuo dos<br>aparelhos de têmpera com a<br>unidade de conversão<br>OUT (quente) em IN H<br>IN (quente) em OUT H<br>OUT (frio) em IN C<br>IN (frio) em OUT C | <ul> <li>Ajustar a qualidade da mangueira<br/>para a temperatura máxima do<br/>aparelho quente</li> <li>Observar conexões</li> </ul>                                                                                                    |                |
|                                  | <ul> <li>Conectar a unidade de conversão<br/>com a ferramenta</li> <li>OUT M para ferramenta</li> <li>IN M da ferramenta</li> </ul>                                             | <ul> <li>Ajustar a qualidade da mangueira<br/>para a temperatura máxima do<br/>aparelho quente</li> <li>Manter os comprimentos das<br/>canalizações o mais curto possível</li> <li>Manter mínimo o peso de eventuais<br/>distribuidores ou guarnições</li> <li>Observar conexões</li> </ul>       |                |
|                                  | Conectar o Thermo-5 e o Vario-5 e,<br>se for o caso, o Panel-5 à corrente                                                                                                    | <ul> <li>Observar potência da fonte para<br/>Vario-5 e Panel-5 (conf. placa de<br/>tipo)</li> </ul>                                                                                                    |                |
| 3. Ligar<br>interfaces           | Interconectar o Thermo-5, Vario-5,<br>e, eventualmente, o Panel-5 por<br>meio de cabos de comando                                                                               | <ul> <li>Disposição depende dos<br/>participantes a serem conectados</li> <li>Atentar aos cabos corretos</li> </ul>                                                                                                    | 3.1.4          |
|                                  | Conectar a instalação ao comando<br>da máquina                                                                                                    | <ul> <li>Conectar sinal de conversão ou ciclo<br/>da máquina com dois ou um contacto</li> <li>Interface de comunicação opcional<br/>aparelhos de têmpera - máquina</li> </ul>                                                                                                    |                |
|                                  | Conectar eventuais sensores de ferramentas disponíveis                                                                                                    | <ul> <li>O sensor de temperatura precisa<br/>estar disposto na faixa variotérmica</li> </ul>                                                                                                    | 3.1.5          |
|                                  | Ligar aterramento funcional                                                                                                    | em caso de campos grandes de<br>interferência electromagnética nas<br>proximidades da unidade de<br>conversão Vario-5                                                                                                    | 3.1.6          |
| 4. Ligar                         | Ligar o comutador geral e<br>configurar instalação (aparelhos)                                                                                                    | <ul> <li>A janela de inicialização aparece<br/>automaticamente (alterar em<br/>Visor \ Instalações variotérmicas)</li> <li>VCn, bem como THn e TCn,<br/>precisam ser reconhecíveis na barra<br/>de módulo</li> <li>Ajustar tipo de sensor, caso<br/>disponível<br/>(Ajuste \ Diversos)</li> </ul> | 3.1.7          |

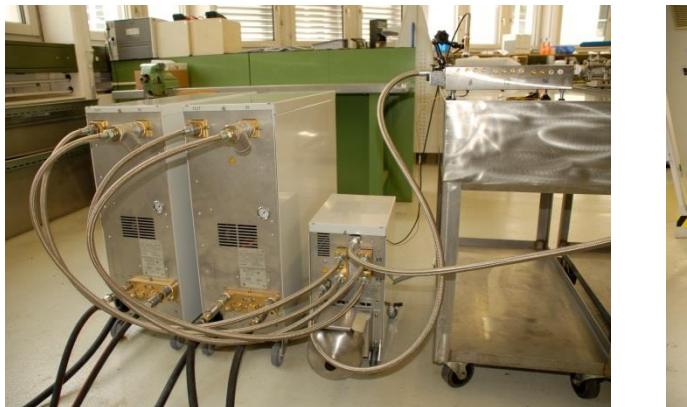

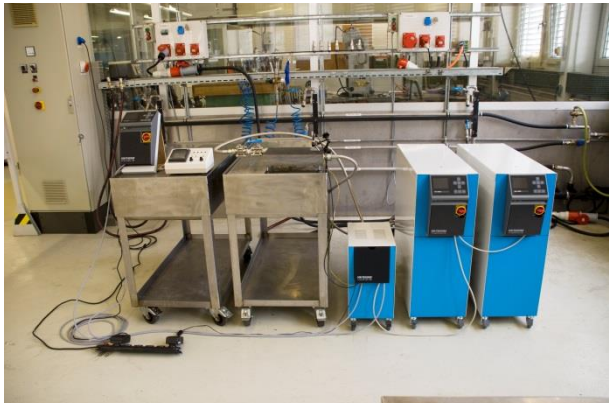

Fig. 1. Exemplo de uma instalação Vario-5 instalada (montagem de amostra com ferramentas de teste e simulador de máquina)

# 2.2 Colocação em operação

| Passo         | Atividade                                                                     | Observação                                                                                                    | Capítul<br>o   |
|---------------|-------------------------------------------------------------------------------|----------------------------------------------------------------------------------------------------|----------------|
| 1             | Ajustar valores teóricos                                                      | Para o primeiro teste: TH 80 °C e TC 40 °C<br>(Valores teóricos)                                                                                                    | 3.2.1          |
| 2             | Ligar a instalação                                                            | <ul> <li>Seleccionar nº de módulo (VCn) e ligar</li> <li>Verificar vedação das conexões</li> </ul>                                                                                                    | 3.2.2          |
| 3             | Colocar a instalação em<br>operação manual ou testar<br>função de comutação   | <ul> <li>Controlar alterações de temperatura em<br/>mangueiras ou sensores de ferramentas</li> </ul>                                                                                                    | 3.2.3          |
| 4<br>opcional | Colocar a instalação em<br>funcionamento de teste e<br>observar comportamento | <ul> <li>Controlar curso de temperatura em<br/>mangueiras ou sensores de ferramentas</li> <li>Se necessário, alterar temperaturas teóricas e<br/>tempos de comutação (Ajuste \ Vario \<br/>Funcionamento de Teste)</li> <li>No lugar de um sensor de ferramenta, também<br/>pode ser usado um sensor IV<br/>(Ajuste \ Diversos)</li> </ul> | 3.2.4<br>3.2.5 |
|               |                                                                               |                                                                                                    |                |

Fig. 2: Sensor infravernelho com suporte magnético e adesivo de emissão para medição da temperatura de superfícies brilhantes

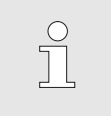

NOTA!

Em caso de superfícies metálicas brilhantes, utilizar adesivo de emissões.

# 2.3 Determinação dos parâmetros (assistentes)

| Passo | Atividade                                                                 | Obs | ervação                                                                                                    | Capítul<br>o |
|-------|---------------------------------------------------------------------------|-----|----------------------------------------------------------------------------------------------------|--------------|
| 1     | Definir assistente adequado                                               | •   | A selecção orienta-se pelas condições gerais<br>disponíveis                                                                                                    | 3.3.1        |
| 2     | Iniciar função Ensino                                                     | •   | Seleccionar função Teaching                                                                                                    | 3.3.2        |
| 3     | Seleccionar tipo de assistente e<br>informar os parâmetros<br>necessários | -   | Valores a informar são destacados                                                                                                    |              |
| 4     | Iniciar assistente                                                        | •   | Seleccionar Iniciar assistente e iniciar<br>processo com OK.                                                                                                    |              |
| 5     | Durante o Ensino, seguir as<br>instruções no ecrã                         | •   | Com tipo 3, 4 e 5, a máquina de moldagem por<br>injecção precisa estar pronta para a produção.                                                                                             |              |
| 6     | Finalizar assistente                                                      | •   | No final do assistente, em caso normal,<br>seleccionar 'Assumir valores', quando precisar<br>continuar a trabalhar com eles. Se necessário,<br>os valores determinados devem ser anotados. |              |

# 2.4 Operação de processo

| Passo | Atividade                                                                                          | Obs | ervação                                                                                      | Capítul<br>o |
|-------|----------------------------------------------------------------------------------------------------|-----|----------------------------------------------------------------------------------------------|--------------|
| 1     | Ajustar valores teóricos de<br>temperatura                                                         |     | A partir de parâmetros determinados ou de<br>processos anteriores                            | 3.4          |
| 2     | Informar tipo de comando                                                                           | •   | seleccionar Accionamento máquina<br>(Ajuste \ Vario)                                         |              |
| 3     | Ajustar tempos para<br>accionamento (somente quando<br>o ajuste de tempo ocorrer na<br>instalação) | •   | Duração, pauses e atraso<br>(Ajuste \ Vario)                                                 |              |
| 4     | Ligar operação de processo e<br>iniciar produção                                                   | -   | Observar e plausibilizar comportamento de<br>comutação                                       |              |
| 5     | Verificar supervisão                                                                               | •   | Para verificação da têmpera variotérmica,<br>recomenda-se ligar a supervisão<br>(Supervisão) | 3.4.1        |

# 2.5 Otimizar processo

Se uma primeira amostragem com têmpera variotérmica mostrar efeitos positivos, vale verificar se a qualidade pode ser elevada ainda mais e se o consumo de energia pode ser reduzido com outras temperaturas. Uma redução do tempo de ciclo deve ser verificada.

Os ajustes precisam ser otimizados de forma similar a uma primeira amostragem, mesmo quando a qualidade do componente estiver em ordem. Isto vale especialmente com relação a uma operação com consumo de energia otimizado.

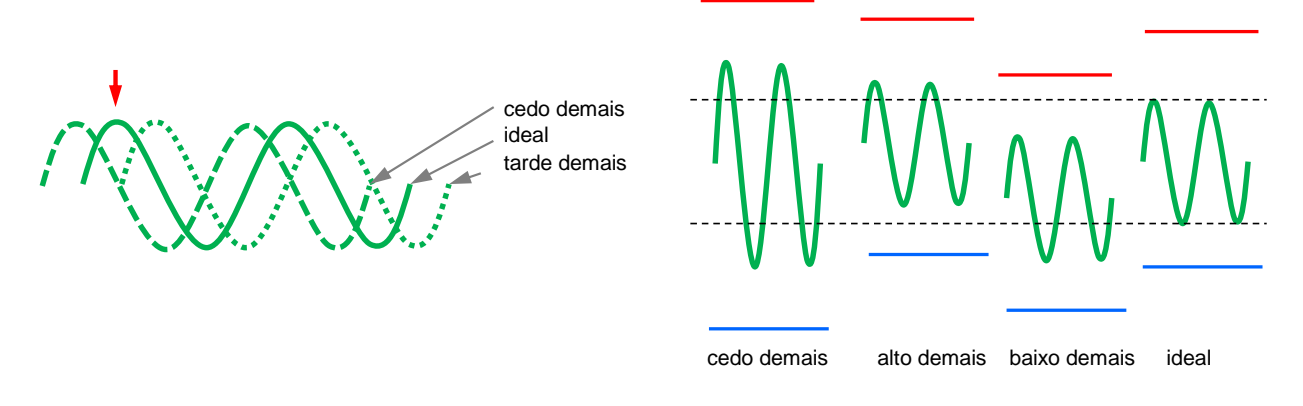

Fig. 3: Otimização dos ajustes (esquerda: momento do máximo, direita: temperaturas)

## 2.6 Desligar

| Passo                | Atividade                                            | Observação                                                                                                    | Capítul<br>o   |
|----------------------|------------------------------------------------------|----------------------------------------------------------------------------------------------------|----------------|
| 1                    | Desligar instalação                                  | <ul> <li>Seleccionar nº de módulo (VCn) e desligar</li> <li>A instalação somente desliga quando ambos<br/>os aparelhos estiverem na temperatura de<br/>desconexão segura.</li> </ul> | 3.5            |
| 2<br>alternativ<br>a | Desligar depois de refrigerar<br>e/ou esvaziar forma | O desligamento e o esvaziamento da forma<br>ocorrem simultaneamente em ambos os<br>aparelhos.                                                                                        | 3.5.1<br>3.5.2 |

# 2.7 Registo

Para registos de período longo com grau maior de detalhes, os valores reais podem ser armazenados em dispositivo USB.

| Passo | Atividade                              | Observação                                                                                                    | Capítulo |
|-------|----------------------------------------|----------------------------------------------------------------------------------------------------|----------|
| 1     | Seleccionar valores reais para registo | <ul> <li>quanto mais valores forem seleccionados,<br/>maior o ficheiro de registo</li> </ul>                                | 3.6      |
| 2     | Configurar o intervalo de gravação     | <ul> <li>10 s são suficientes para registos de período<br/>longo</li> <li>1 s para registos de pesquisa de erros</li> </ul> |          |
| 3     | Introduzir dispositivo USB             |                                                                                                    |          |
| 4     | Iniciar registo USB                    | <ul> <li>o registo activo USB é exibido com o símbolo</li> <li>na imagem inicial.</li> </ul>                                |          |

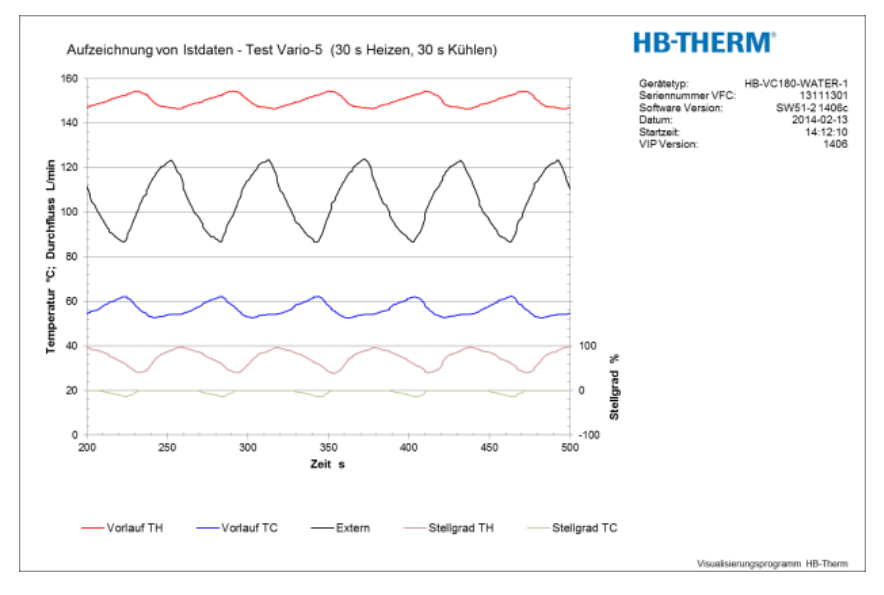

Fig. 4: Exemplo de registo avaliado

# 3 Descrição dos detalhes

# 3.1 Instalação

#### Pessoal

- A instalação e a primeira colocação em funcionamento só podem ser realizadas por pessoal técnico.
- Os trabalhos no sistema eléctrico só podem ser realizados por electricistas.
- Os trabalhos no sistema hidráulico só podem ser realizados por técnicos hidráulicos.

#### Perigos especiais

Existem os seguintes perigos:

- Perigo de vida devido à corrente eléctrica.
- Perigo de queimadura por carburantes quentes.
- Perigo de queimadura em superfícies quentes.
- Perigo de esmagamento causado por rolamento ou tombo.

Instalação inadequada e primeira colocação em funcionamento

#### AVISO!

#### Perigo de lesões devido a instalação inadequada e primeira colocação em funcionamento!

A instalação e primeira colocação em funcionamento inadequadas pode causar danos pessoais e materiais graves.

Por isso:

- Antes do início dos trabalho, zele para que a montagem seja realizada com espaço livre suficiente.
- Proceda com cuidado com componentes abertos e de arestas afiadas.

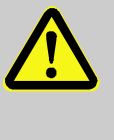

#### AVISO!

Perigo de ferimentos e queimaduras por instalação incorreta!

A instalação incorrecta pode causar graves danos pessoais ou materiais.

Por isso:

 Observar e cumprir os requisitos quanto ao local de instalação

Apoie o aparelho temperador nas seguintes condições:

- sobre uma superfície plana e resistente
- protegido contra rolamento e queda
- acesso ao interruptor geral sempre garantido
- os cabos de ligação para e do aparelho não podem tocar em nenhuma conduta cuja temperatura superficial seja superior a 50 °C
- Assegurar o aparelho com proteção adequada e, se necessário, com disjuntor diferencial → Manual de operação e de serviço Thermo-5)

#### 3.1.1 Travar os rolos

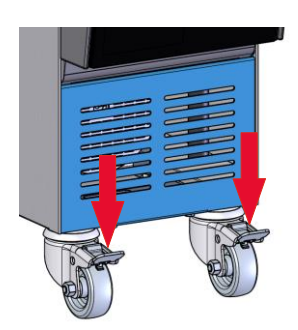

Fig. 5: Travar os rolos

Para que o aparelho não role, os rolos têm de ser travados.

- 1. Coloque o aparelho no local correspondente.
- 2. Comprima os estribos do travão nos rolos para baixo.

# 3.1.2 Configurar ligação separada para água do sistema

A ligação comum para água de refrigeração e do sistema pode ser convertida em ligações separadas.

# Equipamento necessário

- Chave de fendas Torx
- Chave de fendas

### Ligação separada da entrada de água de refrigeração e do sistema

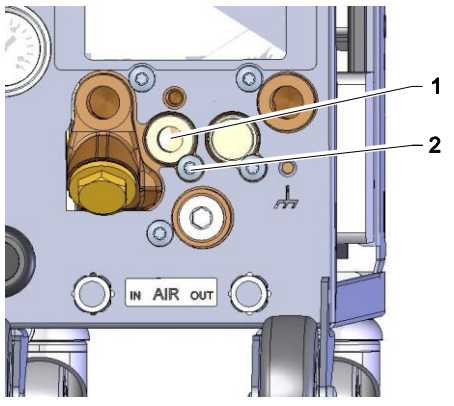

Fig. 6: Ligação separada da entrada de água de refrigeração e do sistema

#### Ligação separada da saída de água de refrigeração e do sistema

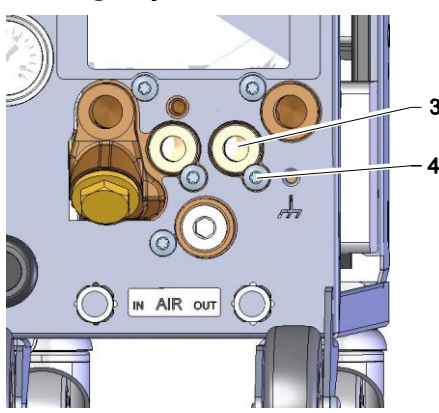

Fig. 7: Ligação separada da saída de água de refrigeração e do sistema

Para mudar para a ligação separada da entrada de água de refrigeração e do sistema, proceda como descrito de seguida:

- 1. Retire o parafuso Torx (2) com a chave de fendas Torx.
- 2. Enfie a chave de fendas na ranhura da ponta do eixo (1) e pressione-a para sair.
- **3.** Volte a montar a ponta do eixo (1) pela sequência inversa, com a união roscada visível para fora.
- **4.** Volte a apertar o parafuso Torx (2) com a chave de fendas Torx (atenção ao entalhe na ponta do eixo).

Para mudar para a ligação separada da saída de água de refrigeração e do sistema, proceda como descrito de seguida:

- 1. Retire o parafuso Torx (4) com a chave de fendas Torx.
- 2. Enfie a chave de fendas na ranhura da ponta do eixo (3) e pressione-a para sair.
- **3.** Volte a montar a ponta do eixo (3) pela sequência inversa, com a união roscada visível para fora.
- Volte a apertar o parafuso Torx (4) com a chave de fendas Torx (atenção ao entalhe na ponta do eixo).

## 3.1.3 Estabelecer ligações do sistema

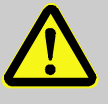

#### AVISO!

#### Perigo de vida devido a energia hidráulica!

Ao utilizar condutas de pressão ou acoplamentos inadequados, existe o perigo de saída de líquidos sob alta pressão e de causar lesões graves ou mortais.

Por isso:

 Use somente tubos de pressãotermoresistentes.

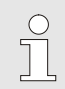

#### NOTA!

As ligações do sistema são enroscadas ou encaixadas especificamente para o produto. Caso a ligação recomendada da tubagem não possa ser realizada noaparelho consumidor, para conseguir menores perdas de pressão deve ser efectuada uma redução da secção transversalno aparelho consumidor e não no aparelho.

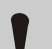

#### ATENÇÃO!

As uniões roscadas, em especial as combinações de aço inoxidável / aço inoxidável ou aço / aço inoxidável tendem a colar fortemente sob elevadas temperaturas ou podem gripar e ficar, consequentemente, muito difíceis de desaparafusar.

Por isso:

 É recomendado utilizar lubrificantes adequados em uniões roscadas de risco.

| Descrição do processo O83                         |    |                                       |                                                                                                    |  |
|---------------------------------------------------|----|---------------------------------------|----------------------------------------------------------------------------------------------------|--|
|                                                   |    |                                       |                                                                                                    |  |
| Ligar a entrada e a saída da água<br>refrigerante |    |                                       | NOTA!<br>Para aproveitar de forma optimizada a potência de<br>arrefecimento do aparelho temperador, mantenha a<br>saída da água refrigerante o mais breve e livre de<br>contrapressão. |  |
|                                                   | 1. | Ligar a e<br>água ref                 | entrada e a saída da água refrigerante na rede de<br>rigerante.                                                                                                    |  |
| Ligar a entrada e a saída da água<br>do sistema   | 2. | Por opça<br>rede de                   | ão, ligar a entrada e a saída da água do sistema à<br>água do sistema.                                                                                                    |  |
| Ligar o circuito de água quente H                 |    | Unir o a<br>circuito d                | vanço (OUT) do Thermo-5 "quente" e a entrada do<br>de água quente (IN H).                                                                                                    |  |
|                                                   | 2. | Unir o re<br>de água                  | ecuo (IN) do Thermo-5 "quente" e a saída do circuito<br>quente (OUT H).                                                                                                    |  |
| Ligar o circuito de água fria C                   | 3. | Unir o a<br>circuito                  | vanço (OUT) do Thermo-5 "frio" e a entrada do<br>de água fria (IN C).                                                                                                    |  |
|                                                   | 4. | Unir o re<br>água fri                 | ecuo (IN) do Thermo-5 "frio" e a saída do circuito de<br>a (OUT C).                                                                                                    |  |
| Ligar o circuito de ferramentas M                 | 5. | Ligar o<br>consum                     | circuito de ferramentas (OUT M) e (IN M) ao<br>idor.                                                                                                    |  |
| Estabelecer as ligações eléctricas                | 6. | Solicite<br>seguinte                  | o estabelecimento das ligações eléctricas, nas<br>es condições:                                                                                                    |  |
|                                                   | -  | Estabeleç<br>estabelec                | a a ligação eléctrica somente depois de ter<br>ido as ligaçõeshidráulicas.                                                                                                    |  |
|                                                   | •  | Certifique<br>cumpridas<br>caracterís | -se de que a tensão da rede e a frequência são<br>s, de acordo com a especificação na placa de<br>ticas e nos dados técnicos.                                                          |  |

#### Proteger as uniões da tubagem

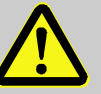

#### AVISO!

# Perigo de queimaduras devido a uniõesde tubagem quentes!

As uniões de tubagens entre o aparelhotemperador e a unidade de comutação, bem como entre a unidade de comutação e o consumidor externo podem estar muito quentes durante o funcionamento. No caso de cobertura insuficiente das uniões da tubagem, existe o perigo de contacto, o que pode causar queimadurasgraves. Por isso:

 Proteja todas as uniões da tubagem de forma suficiente contra a possibilidade de contacto directo.

# 3.1.4 Ligar interfaces de dados

#### **Interface HB**

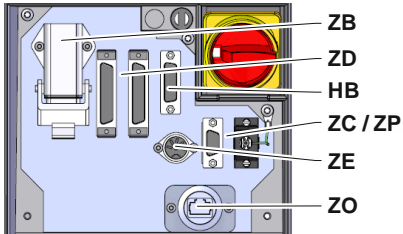

Fig. 8: Interfaces do aparelho individual

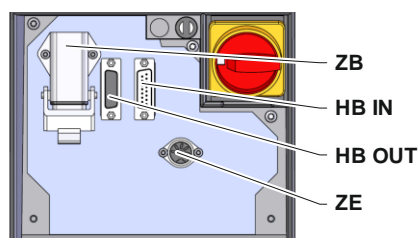

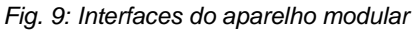

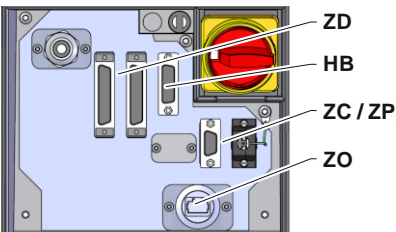

Fig. 10: Interfaces Panel-5

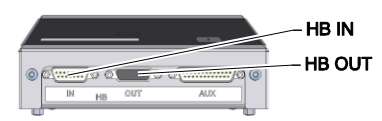

Fig. 11: Interfaces Flow-5 Modelo: Fixação do aparelho/Livre:

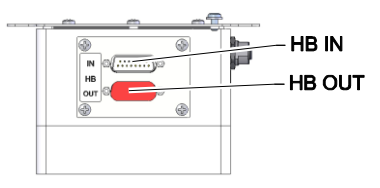

Fig. 12: Interfaces Flow-5 Modelo: Autónomo

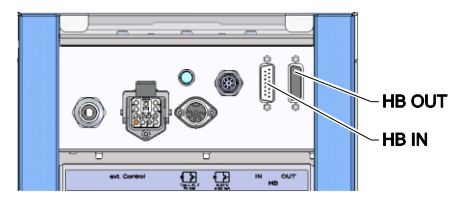

Para comandar ou controlar um aparelho modular Thermo-5, uma medição de débito externo Flow-5 ou uma unidade de comutação Vario-5, é necessário conectar um cabo de comando:

- 1. Passar o cabo de comando entre a frente e a antepara de serviço no Thermo-5 ou Panel-5.
- 2. Encaixar o cabo de comando na tomada HB.
- 3. Ligar o outro lado do cabo de comando ao produto HB-Therm Thermo-5, Flow-5 ou ao Vario-5 através do conector HB IN.
- 4. Ligar outros produtos HB-Therm através da tomada HB OUT.
- 5. Fechar a antepara de serviço.

| Legenda | Designação                                                                                                    | Observação                                                                             |
|---------|----------------------------------------------------------------------------------------------------|----------------------------------------------------------------------------------------|
| MC      | Comando automático                                                                                                    | max. 1                                                                                 |
| FB      | Módulo de operação Painel-5                                                                                                | max. 1                                                                                 |
| EG      | Equipamento de temperamento<br>Thermo-5, Equipamento único                                                                 | max. 16<br>(por Operação)                                                              |
| MG      | Equipamento de temperamento<br>Thermo-5, Equipamento de<br>modulagem                                                       |                                                                                        |
| FM      | Medidor de fluxo Flow-5                                                                                                    | max. 32<br>(para 4 ciclos)                                                             |
| VS      | Unidade de conversão Vario-5                                                                                               | max. 8                                                                                 |
| SD      | Comunicação através da interface<br>de dados serial DIGITAL ( <b>ZD</b> ), CAN<br>( <b>ZC</b> ), PROFIBUS-DP ( <b>ZP</b> ) | Número máximo de equipamentos, formato-<br>do comandoe                                 |
| OPC UA  | Comunicação através OPC UA<br>Ethernet ( <b>ZO</b> )                                                                       | transmissão dos<br>valores do fluxopor<br>exemplo dependem do<br>protocolo da máquina. |
| НВ      | Comunicação<br>Interface HB                                                                                                | Sequência de conexão<br>não relevante                                                  |
| HB/CAN  | Comunicação<br>Interface HB/CAN                                                                                            | Paraoperação a<br>distancia de                                                         |
| CAN     | Comunicação<br>Interface CAN ( <b>ZC</b> )                                                                                 | equipamentos únicos                                                                    |
| EC      | Comando externo (Ext. Controlo)                                                                                            | Ocupação dependedo<br>comando da máquina                                               |

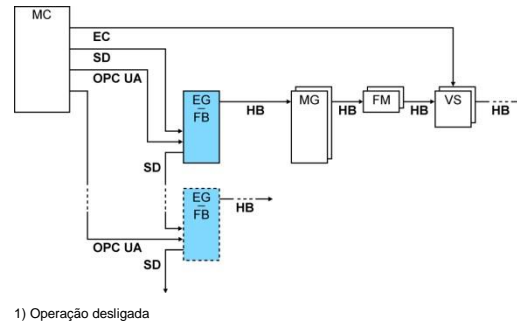

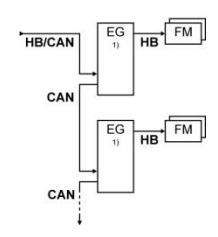

Fig. 13: Interfaces Vario-5

#### Controlo externo

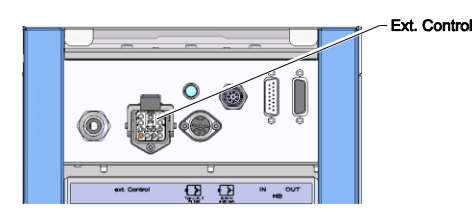

SI. 14: Vmesniki Vario-5

Ao accionar através da máquina pode ser utilizado um sinal 24 V DC activo ou um contacto isento de potencial. Se não for possível o accionamento através da máquina, é possível sincronizar o comando através de um interruptor de proximidade.

Para transmitir os sinais para accionamento da unidade de comutação através de um cabo de comando do accionamento da máquina, deve-se proceder da seguinte forma:

- 1. Passar o cabo de comando do comando da máquina entre a parte dianteira e a antepara de serviço.
- 2. Ligar o cabo de comando à tomada Controlo Externo.
- 3. Fechar a antepara de serviço.
- 4. Consultar o esquema de ligações (→ Manual de operação e de serviço Vario-5).

#### 3.1.5 Ligar sensor externo

#### Ligar o sensor de temperatura externo

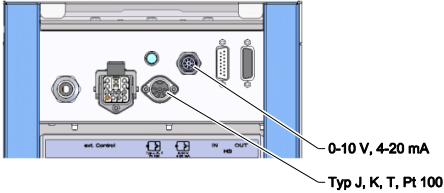

0-10 V. 4-20 mA

SI. 15: Vmesniki Vario-5

Para visualizar a temperatura do consumidor, é possível ligar um sensor de temperatura externo na unidade de comutação:

- Passar o cabo do sensor de temperatura externo entre a 1. frente e a anteparade serviço.
- 2. Para o tipo J, K, T ou Pt 100 encaixar o sensor de temperatura externo na tomada tipo J, K, T, Pt 100.
- Para o tipo 0-10 V ou 4-20 mA encaixar o sensor de 3. temperatura externo na tomada tipo 0-10 V, 4-20 mA.
- 4. Fechar a antepara de serviço.
- 5. Ajuste do tipo de sensor ( $\rightarrow$  página 23).

#### Tabela: Identificação do tipo de sensor

| Тіро        | Norma | Revestimento | Condutor                       |
|-------------|-------|--------------|--------------------------------|
| J (Fe-CuNi) | CEI   | preto        | preto (+) / branco (-)         |
|             | DIN   | azul         | vermelho (+) / azul (-)        |
| K (NiCr-Ni) | CEI   | verde        | verde (+) / branco (-)         |
|             | DIN   | verde        | vermelho (+) / verde (-<br>)   |
| T (Cu-CuNi) | CEI   | castanho     | castanho (+) / branco<br>(-)   |
|             | DIN   | castanho     | vermelho (+) /<br>castanho (-) |

# 3.1.6 Ligar aterramento funcional

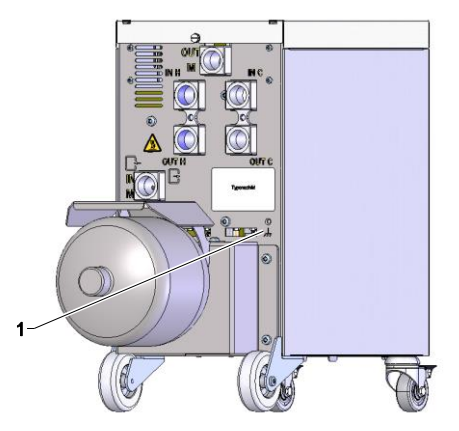

Fig. 16: Aterramento funcional

## 3.1.7 Ligar

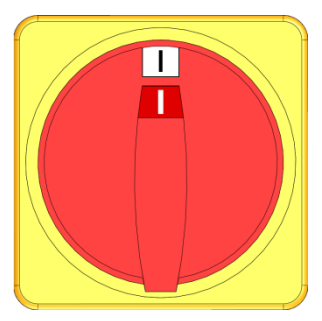

Fig. 17: Interruptor geral

Grandes fontes de interferência CEM na proximidade da unidade de comutação podem influenciar a respectiva função. Neste caso, a caixa da unidade de comutação tem de ser aterrada com uma fita de terra (ponto de ligação para aterramento funcional, ver (1) Fig. 16).

Ligar a instalação da seguinte forma:

- 1. Inserir o cabo de rede da unidade de conversão Vario-5.
- 2. Rodar todos os interruptores principais do respectivo Thermo-5 e Panel-5 para a posição "I".
- → Tem lugar a inicialização dos aparelhos.

# 3.1.8 Inicialização

#### Janela de inicialização

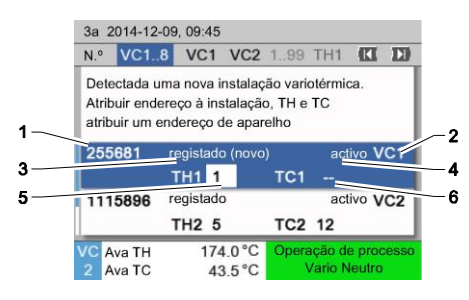

Fig. 18: Inicialização

Se for detectada uma nova unidade de comutação, a janela de inicialização surge no aparelho individual e/ou no módulo de comando.

| N⁰<br>posição | Visor                                            |
|---------------|--------------------------------------------------|
| 1             | ID do módulo                                     |
| 2             | Endereço Módulo VC                               |
| 3             | Estado do registo da unidade de comutação        |
| 4             | Estado activo/inactivo da unidade de comutação   |
| 5             | Atribuição TH (circuito de água quente Thermo-5) |
| 6             | Atribuição TC (circuito de água fria Thermo-5)   |

#### Atribuição do endereço e alocação

| Av                                                                                                    | iso 🕨 Ini         | cializa         | ção      |                    |   |                 |       |     |
|----------------------------------------------------------------------------------------------------|-------------------|-----------------|----------|--------------------|---|-----------------|-------|-----|
| N.ª                                                                                                    | • VC18            |                 |          |                    |   |                 | K     | D   |
| Detectada uma nova instalação variotérmica.<br>Atribuir endereço à instalação, TH e TC<br>atribuir um endereço de aparelho |                   |                 |          |                    |   |                 |       |     |
| 33                                                                                                    | 33333             | regist<br>TH1 - | adc<br>  | o (novo)           | 1 | inactivo<br>C1  | Ð     | VC1 |
| 33                                                                                                    | 33334             | regist<br>TH2   | ado<br>3 | )                  | - | activo<br>FC2 4 | D     | VC2 |
| 1                                                                                                    | Avanço<br>Pressão | )               |          | 25.0 °C<br>0.8 bar |   | Operaci         | ional | ľ   |

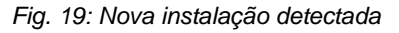

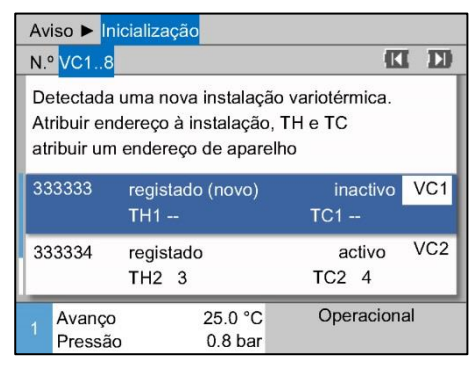

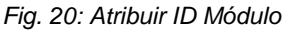

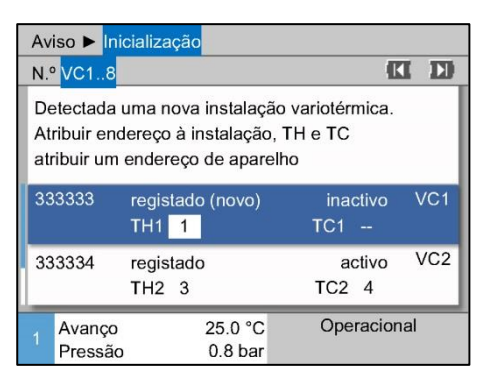

Fig. 21: Atribuir Endereço TH

A unidade de conversão precisa receber um endereço (VC1 até VC8), o Estado ("activo" ou "inactivo") e um endereço de aparelho respectivamente para TH e TC. Para isso, proceda do seguinte modo:

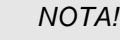

Para definir a atribuição da unidade de comando na totalidade, os aparelhos Thermo-5 com ligação hidráulica devem ser ligados e já se encontrar registados no comando.

- Selecionar o ID do Módulo desejado com os botões A ou
   .

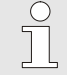

#### NOTA!

Um endereço ajustado (Módulo VC) só pode aparecer uma vez em um composto A página de menu não pode ser deixada enquanto o endereço tiver sido atribuído diversas vezes.

 Com o botão D avançar para o endereço para TH e atribuir um endereço registado.

(→ Fig. 21 ex. atribuir Endereço 1 a TH1)

| Av                                                                                                    | riso ► Ini        | cializa      | ção         |                    |   |                 |       |     |
|----------------------------------------------------------------------------------------------------|-------------------|--------------|-------------|--------------------|---|-----------------|-------|-----|
| N.9                                                                                                    | • VC18            |              | -0          |                    |   |                 | K     | D   |
| Detectada uma nova instalação variotérmica.<br>Atribuir endereço à instalação, TH e TC<br>atribuir um endereço de aparelho |                   |              |             |                    |   |                 |       |     |
| 33                                                                                                    | 33333             | regis<br>TH1 | tado (<br>1 | (novo)             | Т | inactiv<br>C1 2 | o '   | VC1 |
| 33                                                                                                    | 33334             | regis<br>TH2 | tado<br>3   |                    | ٦ | activ<br>FC2 4  | 0     | VC2 |
| 1                                                                                                    | Avanço<br>Pressão | )            | 2           | 25.0 °C<br>0.8 bar |   | Operac          | ional |     |

Fig. 22: Atribuir Endereço TC

| Aviso 🕨 🛙                                                                                                    | nicializaç     | ão                 |   |                             |     |  |
|----------------------------------------------------------------------------------------------------|----------------|--------------------|---|-----------------------------|-----|--|
| N.º VC18                                                                                                    | 3              |                    |   | C                           | I D |  |
| Detectada uma nova instalação variotérmica.<br>Atribuir endereço à instalação, TH e TC<br>atribuir um endereço de aparelho |                |                    |   |                             |     |  |
| 333333                                                                                                    | regista<br>TH1 | ido (novo)<br>1    | Ţ | <mark>activo</mark><br>C1 2 | VC1 |  |
| 333334                                                                                                    | regista<br>TH2 | ado<br>3           | т | activo<br>C2 4              | VC2 |  |
| 1 Avanço<br>Pressâ                                                                                                    | o<br>io        | 25.0 °C<br>0.8 bar | ( | Operacion                   | al  |  |

 Com o botão D avançar para o endereço para TC e atribuir um endereço registado.

(→ Fig. 22 ex. atribuir Endereço 2 a TC1)

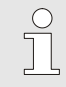

#### NOTA!

A uma unidade de comutação VC deve ser obrigatoriamente atribuído um endereço registado por um Thermo-5 ao parâmetro TH e TC. Caso contrário não é possível operar a instalação variotérmica.

- 5. Com o botão D saltar para Estado e ajustar para "activo".
- Confirmar a atribuição com o botão 
   <sup>III</sup>
   e, de seguida, sair da janela de inicialização com o botão 
   <sup>III</sup>
   .

Fig. 23: Ajustar Estado

#### Alterar o endereço ou a atribuição

Para alterar posteriormente as atribuições de um endereço, proceda do seguinte modo:

- 1. Aceder ao menu Visor \ Instalações variotérmicas.
- 2. Seleccionar o endereço do módulo VC e confirmar com o botão 💷 .
- 3. Ajustar o endereço do módulo VC.
- 4. Premir o botão 🍱 e atribuir um endereço TH registado.
- 5. Premir o botão 🅦 e atribuir um endereço TC registado.
- 6. Confirmar atribuição com o botão 💷 .

As unidades de comutação podem ser activadas e desactivadas. Para activar ou desactivar uma unidade de comutação, proceda do seguinte modo:

- 1. Aceder ao menu Visor \ Instalações variotérmicas.
- 2. Seleccionar o endereço do módulo VC e confirmar com o botão 💷 .
- 3. Com o botão 🕊 avançar para o estado e definir este como activo ou inactivo.
- 4. Confirmar com o botão 💷 .

#### Activar e desactivar

# 3.2 Colocação em operação

# 3.2.1 Valores teóricos

Ajuste dos valores teóricos

Ajustar os tempos da seguinte forma:

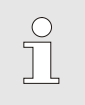

NOTA!

Os valores teóricos apenas podem ser ajustados no módulo VCn e não em THn e TCn.

- 1. Seleccionar o n.º de módulo "VCn" com o botão  ${\ensuremath{\ensuremath{\mathbb M}}}$  ou  ${\ensuremath{\mathbb M}}$  .
- 2. Aceder ao menu Valores teóricos.
- **3.** Ajustar os parâmetros Valor nominal TH e Valor nominal TC para o valor pretendido.

#### Limitação valor teórico

Um valor teórico pode ser ajustado, no máximo, para o valor Limitação de temp. menos 5 K.

#### Limitação de temperatura manual

| Valores teó         | ricos                         |             |
|---------------------|-------------------------------|-------------|
| Valor teóric        | 40.0 °C                       |             |
| Valor teóric        | o 2                           | 0.0 °C      |
| Aquec. ramp         | a                             | OFF         |
| Refr. rampa         |                               | OFF         |
| Limitação d         | e temp.                       | 165 °C      |
| Temp. desc          | . segurança                   | 70 °C       |
|                     |                               |             |
| 1 Avanço<br>Pressão | 25.0 °C<br>0.5 <sup>bar</sup> | Operacional |

Fig. 24: Limitação de temp.

# Limitação de temperatura automática

Para ajustar a Limitação de temperatura manualmente, proceda do seguinte modo:

- 1. Chamar página de menu Valores teóricos .
- 2. Ajustar o parâmetro Limitação de temp. para o valor desejado.

A Limitação de temp. é reduzida automaticamente com uso de diferentes tipos de aparelhos em instalações variotérmicas. A redução depende das válvulas de segurança instaladas.

A redução é como segue:

| Tipo de aparelho | Válvula de<br>segurança | Limitação de temp. |
|------------------|-------------------------|--------------------|
| HB-100/140/160Z  | 10 bar *)               | 165 °C             |
| HB-180Z          | 17 bar                  | 185 °C             |

\*) para aparelhos até 160 °C (Tamanhos 2 e 3), há um modelo especial com válvula de segurança 17 bar ao invés de 10 bar (→ placa de tipo sob adição, a entrada "XA" significa modelo especial com anexo).

# 3.2.2 Operacional

#### Ligar a instalação

| 3a 2      | 2014-12           | HB       | THE    | RM       |         |         |   |
|-----------|-------------------|----------|--------|----------|---------|---------|---|
| N.°       | VC1               | VC2      | TH1    | TC1      | TH2     | KI      | D |
| OFF       |                   |          |        |          |         |         |   |
|           |                   |          |        |          |         |         |   |
| 1.1.1.1.1 | ação da           | instalaç | ão VC  | 1 (incl. | TH1 e T | C1) cor | m |
| a te      | cla 🕥             |          |        |          |         |         |   |
| a te      | cla <u>∑</u> ⊕)   |          |        |          |         |         |   |
| a te      | kcla ∑⊍<br>Ava TH |          | 175.0° | °C       | 0       | FF      |   |

Fig. 25: Ecrã base VC1

# Ajuste do valor nominal operacional

Ligar a instalação da seguinte forma:

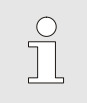

#### NOTA!

A instalação pode ser ligada no número de módulo VCn, THn ou TCn.

- 2. Prima o botão
- → A instalação inicia no tipo de operação definido. Se necessário, os aparelhos TH e TC são automaticamente enchidos e purgados.
- → Caso os valores teóricos tenham sido atingidos, é exibido o tipo de operação definido.

A temperatura do consumidor é ajustada ao ligar à temperatura do Valor nominal operacional. Por predefinição, o Valor nominal operacional está ajustado para "autom.". No ajuste "autom." o consumidor é temperado para o valor médio do Valor nominal TH e Valor nominal TC. Se pretender outra temperatura inicial, deve ser realizada a seguinte configuração:

- 1. Aceder ao menu Valores teóricos.
- **2.** Ajustar o parâmetro Valor nominal operacional para o valor desejado.

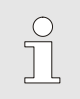

NOTA!

O Valor nominal operacional nunca pode ser superior ao Valor nominal TH.

# 3.2.3 Operação manual

| 3a 2014-12-09, 09:45 <b>HB-THERM</b> |            |          |       |     |   |     |         | RM.    |     |
|--------------------------------------|------------|----------|-------|-----|---|-----|---------|--------|-----|
| N.º                                  | VC1        | 199      | TH1   | TC1 | 5 | 7   |         | KI     | D   |
| Ref                                  | Refrigerar |          |       |     |   |     |         |        |     |
| Esv                                  | aziar fo   | orma     |       |     |   |     |         |        |     |
| Ope                                  | eração     | manua    | ]     |     |   |     |         |        | ~   |
| Ope                                  | eração     | de proc  | cesso |     |   |     |         |        |     |
| Ens                                  | ino        |          |       |     |   |     |         |        |     |
| Fur                                  | cionan     | n. de te | ste   |     |   |     |         |        |     |
| -                                    |            |          |       |     |   |     |         |        | _   |
| VC                                   | va TH      |          | 154.  | 0°C | ( | Ope | eração  | manu   | Jal |
| 1 /                                  | Ava TC     | 5        | 69.   | 5°C |   | Va  | irio Ar | refece | r   |

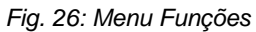

| 3a 2014-12-09, 09:45                                                                                      |              |         |      |    | HB         | HB-THERM' |      |  |
|----------------------------------------------------------------------------------------------------|--------------|---------|------|----|------------|-----------|------|--|
| N.º                                                                                                    | VC1          | 199     | TH1  | ТС | :1         | K         | D    |  |
| Ligar e desligar manualmente Vario Aquecer,<br>Vario Arrefecer e Vario Neutro<br>com as seguintes teclas. |              |         |      |    |            |           |      |  |
|                                                                                                    | /ario Ad     | quecer  |      |    |            |           | - 1  |  |
|                                                                                                    | /ario Ar     | refecer |      |    |            |           | - 1  |  |
| O\                                                                                                    | Vario Neutro |         |      |    |            |           |      |  |
| VC A                                                                                                    | va TH        | 1       | 75.0 | °C | Operação d | e proc    | esso |  |
| 1 A                                                                                                    | va TC        |         | 43.5 | °C | Vario A    | quece     | r    |  |

Fig. 27: Monitor principal Operação manual

Ligue a operação normal como se segue:

- 1. Seleccione com o botão 🏧 ou 🂵 módulo n.º "VCn".
- 2. Aceda à página de menu Funções.
- 3. Seleccione a função Operação manual e active-a com o botão .

A função activada é exibida com o símbolo 🗸 .

- → Enquanto a instalação não estiver pronta, pisca o tipo de operação "Operação manual".
- → Com a tecla A é activado "Vario Aquecer", com a tecla Vario Arrefecer" e com a tecla Vario Neutro".

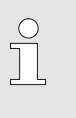

 $\overset{\circ}{\mathbb{l}}$ 

#### NOTA!

"Vario Aquecer", "Vario Arrefecer" e "Vario Neutro" não podem ser activados entre si.

#### NOTA!

A função Operação manual apenas pode ser activada numa única instalação variotérmica.

### 3.2.4 Funcionamento de teste

| 3a 2       | 3a 2014-12-09, 09:45 <b>HB-THERM</b> |          |       |     |   |      |         |          |      |
|------------|--------------------------------------|----------|-------|-----|---|------|---------|----------|------|
| N.º        | VC1                                  | 199      | TH1   | TC1 | 5 | 7    |         | K        | D    |
| Refrigerar |                                      |          |       |     |   |      |         |          |      |
| Esv        | aziar fo                             | orma     |       |     |   |      |         |          | - 1  |
| Оре        | ração                                | manua    | I     |     |   |      |         |          | - 1  |
| Оре        | ração                                | de proc  | cesso |     |   |      |         |          | - 1  |
| Ens        | ino                                  |          |       |     |   |      |         |          |      |
| Fun        | cionan                               | n. de te | ste   |     |   |      |         | 1        | ~    |
|            |                                      |          |       |     |   |      |         |          | _    |
| VC A       | va TH                                |          | 154.  | 0°C | F | JINC | ionam   | n. de te | este |
| 1 A        | va TC                                | 8        | 69.   | 5°C |   | Va   | ario Ar | refece   | r    |

Fig. 28: Menu Funções

Ligue o funcionamento de teste como se segue:

- 2. Aceda à página de menu Funções.

A função activada é exibida com o símbolo 🗸 .

→ Enquanto a instalação não estiver pronta, pisca o tipo de operação "Funcionamento de teste".

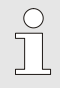

#### NOTA!

No funcionamento de teste pode ser conduzido um processo variotérmico sem sinais da máquina, de acordo com os tempos ajustados.

Ajustes Funcionamento de teste Para o funcionamento de teste, aplicam-se os ajustes em separado dos valores teóricos e tempos. Para definir os parâmetros, proceda do seguinte modo:

- 1. Seleccione com o botão 
  <sup>III</sup> o módulo n.º "VCn".
- 2. Aceder à página de menu Ajuste \ Vario \ Funcionamento de teste.
- **3.** Ajuste os parâmetros Valor nominal TH teste e Valor nominal TC teste para os valores desejados.
- 4. Ajustar os parâmetros Duração Aquecer teste, Duração Arrefecer teste, Pausa Aquecer-Arrefecer teste e Pausa Arrefecer-Aquecer teste para os valores desejados.

#### 3.2.5 Sensor externo

Pré-selecção do tipo de sensor externo

O tipo de sensor externo deve ser ajustado como se segue:

- 1. Chame a página de menu Ajuste \ Diversos .
- Definir o parâmetro Tipo de sensor externo no tipo de sensor ligado.

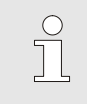

#### NOTA!

O sensor externo, na instalação variotérmica, apenas serve para indicar a temperatura.

# 3.3 Determinação dos parâmetros (assistentes)

Para alcançar o curso de temperatura em determinado local da superfície da cavidade da forma, tanto as temperaturas de ambos os aparelhos de têmpera quanto os tempos para a comutação da unidade de conversão precisam ser conhecidos. As dependências da geometria das ferramentas e da aplicação como um todo levam a que a determinação destes parâmetros possa ocorrer de forma somente empírica, ou seja, por tentativa e erro. Para auxílio, há assistentes disponíveis na instalação Vario.

O princípio do processo de determinação de parâmetros baseia na operação da instalação com um ajuste inicial livremente seleccionado na ferramenta aberta no ciclo esperado. Nisto, com base no curso medido de temperatura no local desejado da superfície da cavidade da forma, são determinados os amortecimentos e atrasos. A partir destes, por sua vez, são calculados os valores de ajuste procurados.

Para melhor compreensão, são relacionados abaixo o curso típico de temperatura e o accionamento variotérmico.

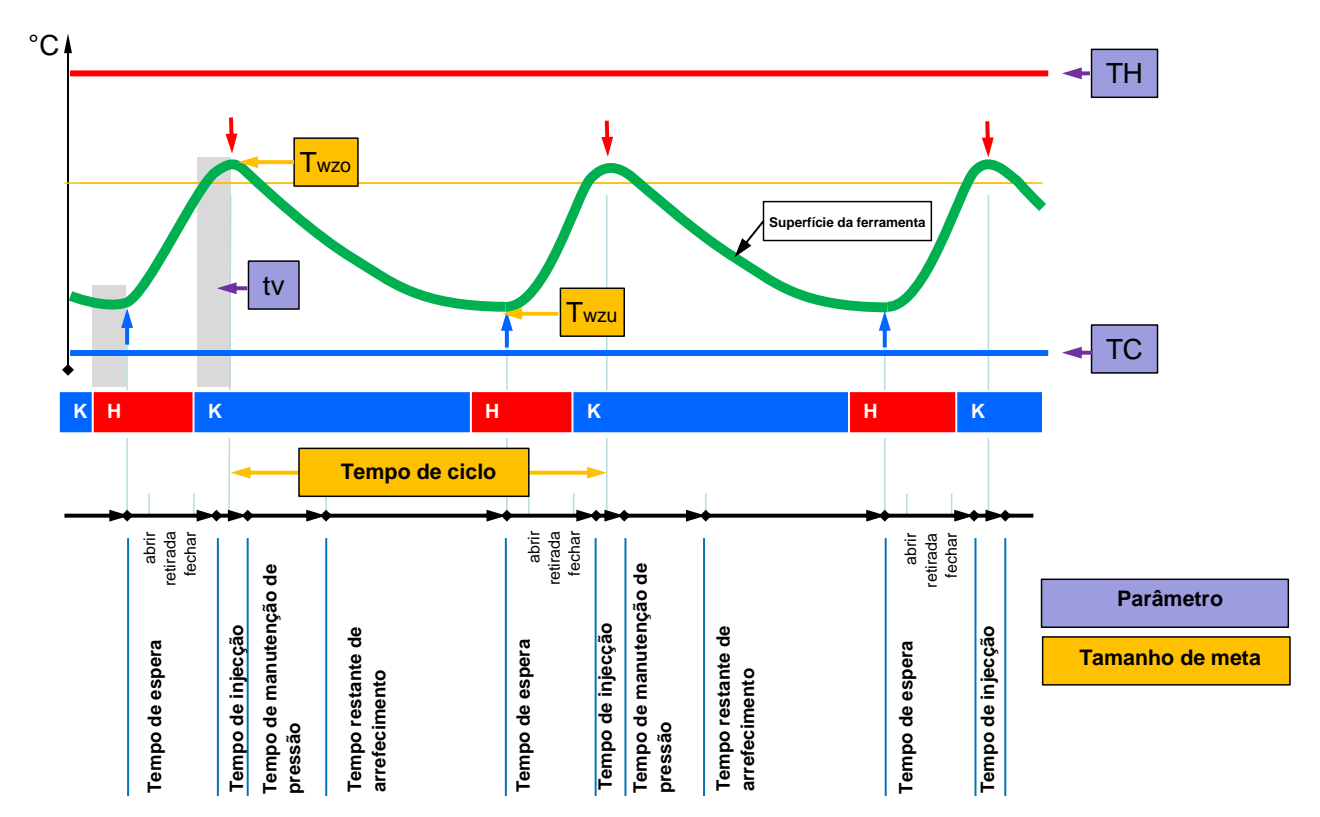

Fig. 29: Curso típico de temperatura com tamanhos de meta desejados (amarelo) e os parâmetros necessários para tanto (violeta).

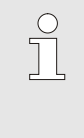

#### NOTA!

Os tempos a serem ajustados no accionamento resultam dos momentos desejados para máximo e mínimo sob consideração do tempo de atraso e do ciclo de máquina seleccionado.

Para casos em que não há sensor de ferramenta adequado disponível, é possível medir a temperatura da superfície da cavidade da forma com um termómetro manual ou sensor IV (sensor infravermelho ou pirómetro).

### 3.3.1 Assistentes

#### Tipos de assistente

Estão disponíveis cinco tipos de assistentes, pelo que os tipos 4 e 5 são combinações dos tipos 1, 2 e 3. A selecção está em conformidade com as condições de base existentes da utilização em questão.

| Tipo | Designação                                                                                           | Breve descrição                                                                                             | entradas necessárias                                                                                               | parâmetros calculados                                                                                                    |
|------|----------------------------------------------------------------------------------------------------|----------------------------------------------------------------------------------------------------|----------------------------------------------------------------------------------------------------|----------------------------------------------------------------------------------------------------|
| 1    | Apenas<br>funcionamento a<br>seco, sem sensores<br>externos ligados                                  | Determinação do tempo de<br>atraso na ferramenta aberta<br>quando apenas existir um<br>termómetro portátil. | Valor nominal TH<br>Valor nominal TC<br>Tempo de ciclo                                                             | Tempo de atraso                                                                                                    |
| 2    | Apenas<br>funcionamento a<br>seco, com sensor<br>externo ligado                                      | Determinação dos valores<br>característicos na<br>ferramenta aberta.                                        | Valor nominal ferramenta<br>sup.<br>Valor nominal ferramenta<br>inf.<br>Tempo de ciclo                             | Tempo de atraso<br>Valor nominal TH<br>Valor nominal TC                                                                                                    |
| 3    | Ajustar/adaptar<br>apenas a<br>temporização                                                          | Determinar os tempos de<br>comutação, dependendo do<br>ciclo da máquina durante<br>produção.                | Valor nominal TH<br>Valor nominal TC<br>Valor nominal isotérmico<br>Tempo de atraso                                | Atraso ciclo<br>Duração Aquecer<br>Duração Arrefecer<br>Pausa Aquecer-Arrefecer<br>Pausa Arrefecer-Aquecer<br>Accionamento máquina                                                            |
| 4    | Ajustar o<br>funcionamento a<br>seco e em seguida a<br>temporização, sem<br>sensor externo<br>ligado | Combinação tipo 1 e 3                                                                                       | Valor nominal TH<br>Valor nominal TC<br>Tempo de ciclo<br>Valor nominal isotérmico                                 | Tempo de atraso<br>Atraso ciclo<br>Duração Aquecer<br>Duração Arrefecer<br>Pausa Aquecer-Arrefecer<br>Pausa Arrefecer-Aquecer<br>Accionamento máquina                                         |
| 5    | Ajustar o<br>funcionamento a<br>seco e em seguida a<br>temporização, com<br>sensor externo<br>ligado | Combinação tipo 2 e 3                                                                                       | Valor nominal ferramenta<br>sup.<br>Valor nominal ferramenta<br>inf.<br>Tempo de ciclo<br>Valor nominal isotérmico | Tempo de atraso<br>Valor nominal TH<br>Valor nominal TC<br>Atraso ciclo<br>Duração Aquecer<br>Duração Arrefecer<br>Pausa Aquecer-Arrefecer<br>Pausa Arrefecer-Aquecer<br>Accionamento máguina |

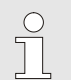

#### NOTA!

Os assistentes 3,4 e 5 somente são utilizáveis quando os ajustes de tempo ocorrem na instalação Vario-5 e, da máquina, existir somente um sinal de ciclo.

# Valores de referência de temperatura da superfície da cavidade da forma

As principais grandezas na têmpera variotérmica são as temperaturas a serem alcançadas na superfície da cavidade da forma. Elas orientam-se primariamente pelos materiais a serem processados, mas também são dependentes da geometria do componente e dos parâmetros de processamento. Como valores de referência para as temperaturas da superfície da cavidade da forma (temperatura ferramenta - parede) no momento da injecção, podem ser utilizados os valores a seguir:

| Material  | Temperaturas da superfície |
|-----------|----------------------------|
| ABS       | 110 °C                     |
| PMMA      | 120 °C                     |
| PC + ABS  | 125 °C                     |
| PC        | 140 °C                     |
| PA amorfo | 160 °C                     |

#### Diagrama de esvaziamento assistente tipo 1

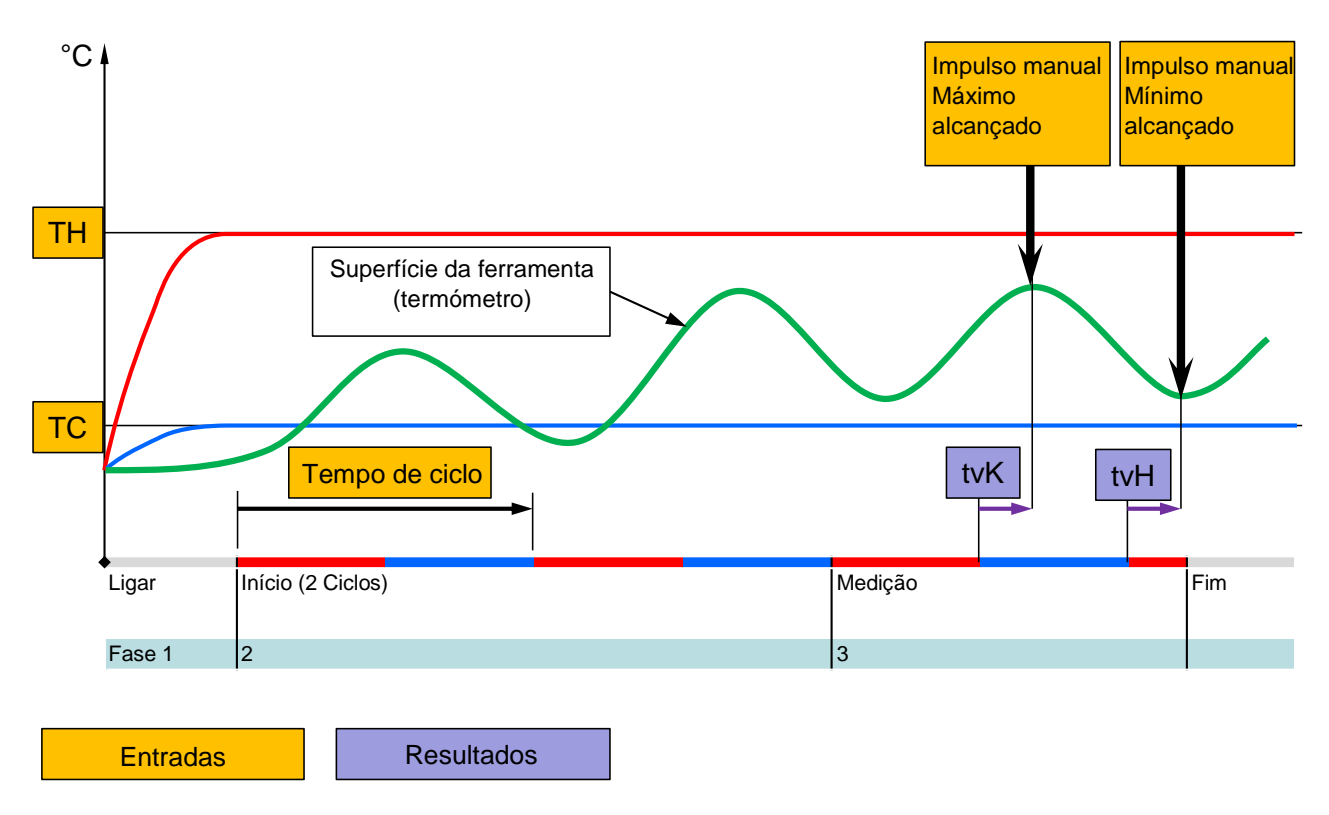

Fig. 30: Esvaziamento Assistente Tipo 1 Determinação do tempo de atraso na ferramenta aberta quando apenas existir um termómetro portátil.

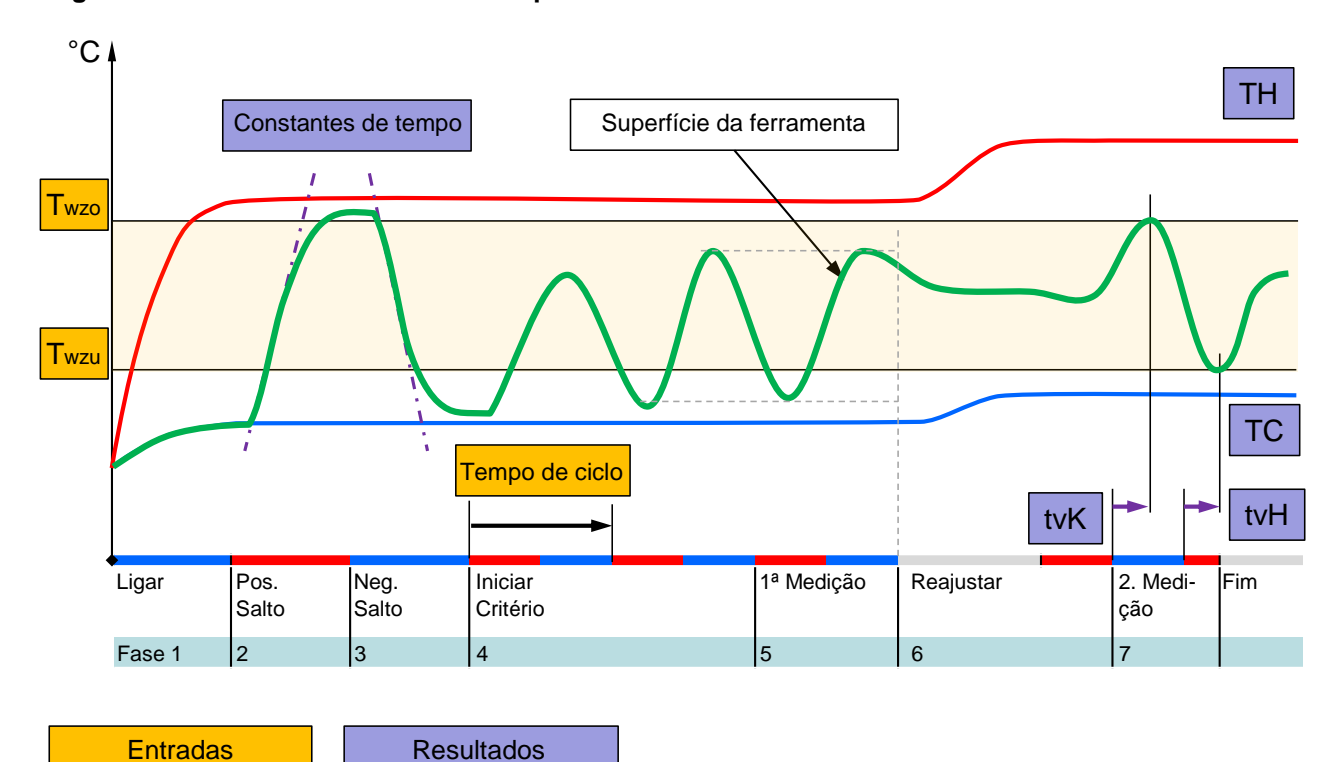

Diagrama de esvaziamento assistente tipo 2

Fig. 31: Esvaziamento Assistente Tipo 2 Determinação dos valores característicos na ferramenta aberta.

Diagrama de esvaziamento assistente tipo 3

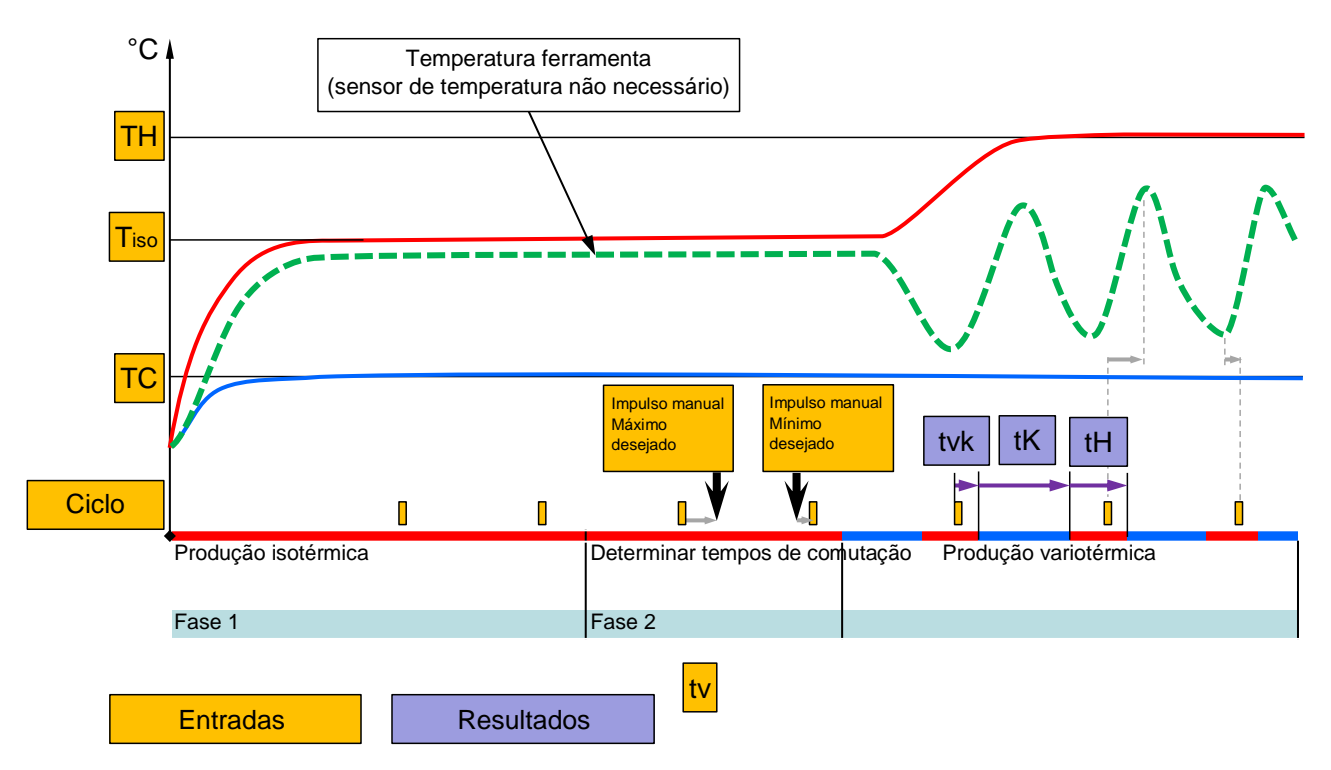

Fig. 32: Esvaziamento Assistente Tipo 3 Determinar os tempos de comutação, dependendo do ciclo da máquina durante produção.

# 3.3.2 Teaching

Através da função Teaching podem ser automaticamente determinados parâmetros variotérmicos específicos com a ajuda de diversos assistentes.

# Iniciar função Teaching

| Ensino                                                                                                    |          |              |  |  |  |  |
|----------------------------------------------------------------------------------------------------|----------|--------------|--|--|--|--|
| Seleccionar o assistente desejado, introduzir os<br>valores necessários e iniciar o assistente ou<br>terminar a função mediante cancelamento. |          |              |  |  |  |  |
| Assistente                                                                                                    |          | Tipo 1       |  |  |  |  |
| Valor nominal                                                                                                    | тн       | °C           |  |  |  |  |
| Valor nominal                                                                                                    | тс       | °C           |  |  |  |  |
| Tempo de cic                                                                                                    | o        | S            |  |  |  |  |
| VC Ava TH                                                                                                    | 165.0 °C | Ensino       |  |  |  |  |
| 1 Ava TC                                                                                                    | 45.0 °C  | Vario Neutro |  |  |  |  |

Fig. 33: Escolher assistente

Para activar a função Teaching, proceda do seguinte modo:

- 1. Seleccionar com o botão 🕰 ou 🍱 módulo n.º "VCn".
- 2. Chame a página de menu Funções.
- → Enquanto a instalação não estiver pronta, pisca o tipo de operação "Teaching".
- 4. No campo de entrada, seleccionar o Assistente desejado e confirmar com o botão 🞯 .

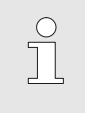

#### NOTA!

Dependendo do assistente seleccionado, são necessárias entradas diferentes.

- 6. SeleccionarIniciar assistente e confirmar com o botão 💷 . Através de Cancelar, a função Teaching pode ser cancelada.
- → Teaching é iniciado. Seguir a instrução no monitor.

# 3.4 Operação de processo

Na operação do processo, a instalação variotérmica reage aos sinais da máquina. Dependendo da aplicação e das possibilidades de comando da máquina, são possíveis, duas formas básicas de comando: Ajustes de tempo na máquina ou na instalação variotérmica.

| Тіро | Ajuste de tempo        | Descrição                                                                                                    | Número de<br>contatos | Ajustes de<br>accionamento             |
|------|------------------------|----------------------------------------------------------------------------------------------------|-----------------------|----------------------------------------|
| 1    | Máquina                | A máquina envia os sinais para aquecer e<br>arrefecer, a unidade de conversão realiza os<br>comandos direto e sem atraso.                                                                                         | 2 (1)                 | Contato HK<br>Ciclo HK<br>(Contacto H) |
| 2    | Instalação Vario-<br>5 | A máquina envia um sinal como ciclo a um<br>determinado momento dentro do ciclo de injecção.<br>A instalação variotérmica comanda as válvulas em<br>relação a este sinal, dependendo dos tempos<br>seleccionados. | 1                     | Ciclo H<br>Ciclo K                     |

# Ligar/desligar a operação de processo

| 3a 2014-12-09, 09:45 HB-THERM |                             |   |      |     |    |     |         | RM.    |      |
|-------------------------------|-----------------------------|---|------|-----|----|-----|---------|--------|------|
| N.º                           | I.º VC1 199 TH1 TC1 5 7 🔣 D |   |      |     |    |     |         |        |      |
| Refrigerar                    |                             |   |      |     |    |     |         |        |      |
| Esv                           | Esvaziar forma              |   |      |     |    |     |         |        |      |
| Operação manual               |                             |   |      |     |    |     |         |        |      |
| Operação de processo 🗸 🗸      |                             |   |      |     |    |     |         |        |      |
| Ensino                        |                             |   |      |     |    |     |         |        |      |
| Funcionam. de teste           |                             |   |      |     |    |     |         |        |      |
|                               |                             |   |      |     |    |     |         |        |      |
| VCA                           | va TH                       |   | 154. | 0°C | Op | era | ição d  | e proc | esso |
| 1 A                           | va TC                       | 2 | 69.  | 5°C |    | Va  | ario Ar | refece | ar 👘 |

Fig. 34: Menu Funções

Interrupção do processo

Ligar a operação de processo como se segue:

- 1. Seleccionar o n.º de módulo "VCn" com o botão 🚾 ou 🍱 .
- 2. Aceder à página de menu Funções.

A função activada é exibida com o símbolo 🗸 .

- → Enquanto a instalação não estiver pronta, o tipo de operação "Operação de processo" fica intermitente.
- → Assim que existirem sinais da máquina, é efectuada a comutação entre "Vario Aquecer". "Vario Neutro" e "Vario Arrefecer".

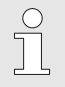

NOTA!

Consultar a ocupação dos pinos de sinais da máquina (→ Manual de operação e de serviço Vario-5).

A interrupção do processo é automaticamente activada com sinais da máquina pendentes. Assim que voltarem a existir sinais damáquina, o tipo de operação muda automaticamente para a Operação deprocesso.

#### Ajuste do Accionamento máquina

Ajustar o sinal de accionamento da máquina da seguinte forma:

- 2. Aceder ao menu Ajuste \ Vario.
- **3.** Ajustar o parâmetro Accionamento máquina para o valor pretendido de acordo com a tabela.

| Accionamento | Descrição                                                                                                    |
|--------------|----------------------------------------------------------------------------------------------------|
| Contacto HK  | Accionamento directo com 2 contactos para<br>"Vario Aquecer" e "Vario Arrefecer".                                                                                |
| Contacto H   | Accionamento directo com 1 contacto para<br>"Vario Aquecer". Se estiver aberto o contacto<br>"Vario Aquecer", é efectuada a comutação para<br>"Vario Arrefecer". |
| Ciclo HK     | Accionamento de ciclo com 2 sinais para "Vario<br>Aquecer" e "Vario Arrefecer".                                                                                  |
| Ciclo H      | Accionamento de ciclo com 1 sinal para iniciar<br>"Vario Aquecer". Os tempos para cada fase<br>devem ser ajustados manualmente.                                  |
| Ciclo K      | Accionamento de ciclo com 1 sinal para iniciar<br>"Vario Arrefecer". Os tempos para cada fase<br>devem ser ajustados manualmente.                                |

Ajuste dos tempos para accionamento da máquina Ciclo H e Ciclo K No ajuste do Accionamento máquina para "Ciclo H" ou "Ciclo K" devem ser ajustados os tempos Duração Aquecer, Duração Arrefecer, Pausa Aquecer-Arrefecer e Pausa Arrefecer-Aquecer. Ajustar os tempos da seguinte forma:

- **1.** Aceder ao menu Ajuste \ Vario.
- **2.** Ajustar os parâmetros Duração Aquecer e Duração Arrefecer para o valor pretendido.
- **3.** Ajustar o parâmetro Pausa Aquecer-Arrefecer no "Ciclo H" ou Pausa Arrefecer-Aquecer no "Ciclo K" para o valor pretendido.

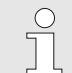

#### NOTA!

A soma dos tempos Duração Aquecer, Duração Arrefecer e Pausa Aquecer-Arrefecer ou Pausa Arrefecer-Aquecer deve corresponder ao tempo de ciclo (tempo entre 2 impulsos). Se a soma dos tempos ajustados for superior ao tempo entre 2 impulsos, o ciclo actual é interrompido e é iniciado um ciclo novo.

Ajuste do Atraso ciclo (apenas no accionamento da máquina Ciclo H e Ciclo K) Através do Atraso ciclo é possível definir o tempo de atraso entre o sinal do ciclo e o início de "Vario Aquecer" ou "Vario Arrefecer". Ajustar o atraso do ciclo da seguinte forma:

- 1. Seleccionar o n.º de módulo "VCn" com o botão 🚾 ou 🅦 .
- 2. Aceder ao menu Ajuste \ Vario.
- 3. Ajustar o parâmetro Atraso ciclo para o valor desejado.

Ajuste dos valores teóricos

Ajustar os tempos da seguinte forma:

NOTA!

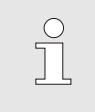

Os valores teóricos apenas podem ser ajustados no módulo VCn e não em THn e TCn.

- 1. Seleccionar o n.º de módulo "VCn" com o botão 🕊 ou 恥 .
- 2. Aceder ao menu Valores teóricos.
- **3.** Ajustar os parâmetros Valor nominal TH e Valor nominal TC para o valor pretendido.

### 3.4.1 Supervisão do processo

### 3.4.2 Supervisão dos valores limite

#### Função

Os valores limite para a supervisão do processo são automaticamente calculados e determinados através do ajuste standard após cada arranque do aparelho em função da fase da supervisão definida.

| $\bigcirc$ |  |
|------------|--|
|            |  |
|            |  |

NOTA!

Enquanto os valores limite não forem determinados, a luz verde do indicador do modo de funcionamento mantém-se intermitente.

#### Configurar a supervisão

| Supervisão   |         |             |
|--------------|---------|-------------|
| Temperatura  | •       |             |
| Fluxo        |         | •           |
| Supervisão   | autom.  |             |
| Fase da sup  | grosso  |             |
| Repor monit  | não     |             |
| Supr. alarme | cheio   |             |
| Contacto ala | NO1     |             |
| Volume da b  | 3       |             |
| Avanço       | 35.4 °C | Operacional |
| Pressão      | 0.4 bar |             |

Fig. 35: Supervisão

Se a determinação automática dos valores limite não for desejada, realize a seguinte configuração:

- 1. Abra a opção de menu Supervisão.
- 2. Definir o parâmetro Supervisão para "manual" ou "OFF".

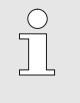

NOTA!

Se a supervisão for definida para "OFF", não é efetuada a supervisão do processo. Isso pode causar defeitos desnecessários.

#### Repor monitorização

| Supervisão                     |             |
|--------------------------------|-------------|
| Temperatura                    | •           |
| Fluxo                          | •           |
| Dados ferramentas              | •           |
| Supervisão                     | autom.      |
| Fase da supervisão             | grosso      |
| Repor monitorização            | não         |
| Supr. alarme dur. arran.       | cheio       |
| Contacto alarme função         | NO1         |
| 1 Avanço 25.0 °C<br>Fluxo √min | Operacional |

Fig. 36: Repor monitorização

Fig. 37: Fase da supervisão

#### Configurar a fase de supervisão

| Supervisão                     |             |  |  |
|--------------------------------|-------------|--|--|
| Temperatura                    | •           |  |  |
| Fluxo                          | •           |  |  |
| Dados ferramentas              | •           |  |  |
| Supervisão                     | autom.      |  |  |
| Fase da supervisão             | grosso      |  |  |
| Repor monitorização            | não         |  |  |
| Supr. alarme dur. arran.       | cheio       |  |  |
| Contacto alarme função         | NO1         |  |  |
| 1 Avanço 25.0 °C<br>Fluxo √min | Operacional |  |  |

Para adaptar automaticamente os valores limite durante o funcionamento, proceda do seguinte modo:

- 1. Abra a opção de menu Supervisão.
- 2. Defina o parâmetro Repor monitorização para "sim".
- 3. Prima o botão 💷.

NOTA! Os valores limite definidos para "OFF" não serão adaptados.

A zona de tolerância é fixada pelo parâmetro Fase da supervisão e pode ser adaptada como se segue:

- 1. Aceda à página de menu Supervisão .
- 2. Defina o parâmetro Fase da supervisão para "fino", "médio" ou "grosso".

Os valores limite para temperatura e fluxo são calculados segundo a seguinte tabela:

| Designação                |        | F            | ase da s | Referência   |        |              |                                                               |  |
|---------------------------|--------|--------------|----------|--------------|--------|--------------|---------------------------------------------------------------|--|
|                           | fino   |              | médio    |              |        | grosso       |                                                               |  |
|                           | Factor | min          | Factor   | min          | Factor | min          |                                                               |  |
| Diverg. real-teórico sup. | 1.5    | 5 K          | 2        | 10 K         | 2.5    | 20 K         | divergência máx. durante<br>"Vario Arrefecer"                 |  |
| Diverg. real-teórico inf. | 1.5    | 5 K          | 2        | 10 K         | 2.5    | 20 K         | divergência máx. durante<br>"Vario Aquecer"                   |  |
| Fluxo interno máx.        | 1.2    | -            | 1.4      | -            | 1.7    | -            | fluxo máx. durante "Vario<br>Aquecer" ou "Vario<br>Arrefecer" |  |
| Fluxo interno mín.        | 0.8    | 0,5<br>I/min | 0.6      | 0,5<br>l/min | 0.3    | 0,5<br>l/min | fluxo mín. durante "Vario<br>Aquecer" ou "Vario<br>Arrefecer" |  |

# 3.5 Desligar

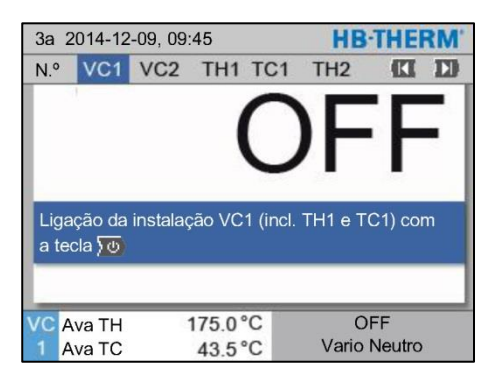

Fig. 38: Ecrã de base VC1

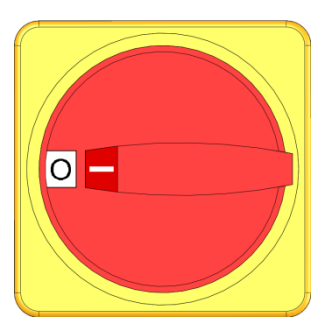

Fig. 39: Interruptor geral

## 3.5.1 Refrigerar e desligar

| 3a 1 | 3a 2014-12-09, 09:45 |      |      |     |   |    |          | THE    | RM' |
|------|----------------------|------|------|-----|---|----|----------|--------|-----|
| N.º  | VC1                  | 199  | TH1  | TC1 | 5 | 7  |          | K      | D   |
| Ref  | rigerar              |      |      |     |   |    |          |        | ~   |
| Esv  | aziar fo             | orma |      |     |   |    |          |        |     |
| Ope  | Operação manual      |      |      |     |   |    |          |        |     |
| Ope  | Operação de processo |      |      |     |   |    |          |        |     |
| Ens  | sino                 |      |      |     |   |    |          |        |     |
| Fur  | Funcionam. de teste  |      |      |     |   |    |          |        |     |
|      |                      |      |      |     |   |    |          |        |     |
| VC   | Ava TH               |      | 154. | 0°C |   |    | Refrig   | erar   |     |
| 1    | Ava TC               | 6    | 69.  | 5°C |   | Va | ario Ari | refece | er  |

Fig. 40: Ligar refrigeração

Desligue a instalação depois da utilização como se segue:

1. Selecionar o número do módulo com o botão 💷 ou 🍱 .

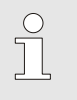

#### NOTA!

A instalação pode ser ligada no número de módulo VCn, THn ou TCn.

- 2. Prima a tecla 💯 .
- → Resfriar os respectivos aparelhos Thermo-5 até que atemperatura de avanço e recuo seja inferior à Temp.desc.segurança.
- → De seguida, é realizada uma despressurização.
- → Em seguida, desligue os respectivos aparelhos Thermo-5. No visor dos tipos de operaçãoé exibido "OFF".
- Rodar todos os interruptores principais do respectivo Thermo-5 e Panel-5 para a posição "0".
- 4. Levar o conector da rede da unidade de conversão para a têmpera variotermal.

Ligue a refrigeração como se segue:

- 1. Seleccionar o n.º de módulo "VCn" com o botão 🕊 ou 🅦 .
- 2. Aceda à página de menu Funções .
- → A unidade de comutação muda para "Vario Arrefecer" e os respectivos aparelhos Thermo-5 arrefecem até à Temp. de refrigeração ajustada. De seguida, é realizado um alívio da pressão.

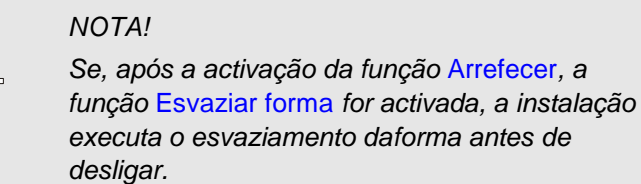

# 3.5.2 Esvaziar forma

| 3a 2014-12-09, 09:45 |                     |         |      |     |   |    |         | HB-THERM' |   |  |  |  |
|----------------------|---------------------|---------|------|-----|---|----|---------|-----------|---|--|--|--|
| N.º                  | VC1                 | 199     | TH1  | TC1 | 5 | 7  |         | KI        | D |  |  |  |
| Re                   | Refrigerar          |         |      |     |   |    |         |           |   |  |  |  |
| Esv                  | aziar fo            | orma    |      |     |   |    |         |           | ~ |  |  |  |
| Ор                   | eração              | manua   | 1    |     |   |    |         |           |   |  |  |  |
| Ор                   | eração              | de proc | esso |     |   |    |         |           |   |  |  |  |
| Ens                  | sino                |         |      |     |   |    |         |           |   |  |  |  |
| Fur                  | Funcionam. de teste |         |      |     |   |    |         |           |   |  |  |  |
|                      |                     |         |      |     |   |    |         |           |   |  |  |  |
| VC                   | Ava TH              |         | 154. | 0°C |   | Es | vazia   | r form    | а |  |  |  |
| 1                    | Ava TC              | 6       | 69.  | 5°C |   | Va | ario Ar | refece    | F |  |  |  |

Fig. 41: Ligar esvaziamento da forma

Ligue o esvaziamento da forma como se segue:

- 1. Seleccionar o n.º de módulo "VCn" com o botão 🕊 ou 🅦 .
- 2. Chame a página de menu Funções .
- 3. Seleccione a função Esvaziar forma e active com o botão 💷 .

A função activada é exibida com o símbolo 🗸 .

- → Antes do processo Esvaziar forma, são arrefecidos os respectivos aparelhos Thermo-5 até 70°C.
- → A unidade de comutação muda para Vario Arrefecer e o consumidor e as tubagens de admissão são aspiradas até ficarem vazias, assim como despressurizadas.
- → Em seguida, a instalação desliga-se.

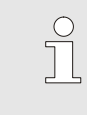

#### NOTA!

Antes de abrir ligações entre aparelho temperador, unidade de comutação e aparelho consumidor, verifique se a pressão está a 0 bar.

## 3.6 Registo

Na têmpera variotérmica, trata-se de um processo dinâmico em que as temperaturas se alteram em sincronia com o processo de moldagem por injecção. Para a avaliação do curso da temperatura, o registo por um período determinado é útil. Se houver um sensor de temperatura entre as ferramentas, ele poderá ser usado para fins de análise e supervisão.

(Período curto no ecrã, período longo por armazenamento USB)

#### 3.6.1 Gravação de dados reais

#### Função

Com a função activada Registo USB, os valores seleccionados em Ajuste \ Registo USB são escritos no suporte de dados USB. Por dia, é criado um ficheiro de registo novo. Se não for possível a gravação no suporte de dados USB, é exibido um aviso correspondente.

#### Iniciar gravação

| Gu  | Guardar/carregar                 |                    |             |  |  |  |  |  |
|-----|----------------------------------|--------------------|-------------|--|--|--|--|--|
| Ini | Início actual. software USB      |                    |             |  |  |  |  |  |
| Re  | egisto USB                       |                    |             |  |  |  |  |  |
| Ca  | arregar dados                    | configuração       |             |  |  |  |  |  |
| Gu  | Guardar dados configuração       |                    |             |  |  |  |  |  |
| Ca  | Carregar dados operação          |                    |             |  |  |  |  |  |
| Gu  | Guardar dados operação           |                    |             |  |  |  |  |  |
| Gu  | Guardar dados erros e operação   |                    |             |  |  |  |  |  |
| Gu  | Guardar verificação da qualidade |                    |             |  |  |  |  |  |
| 1   | Avanço<br>Pressão                | 40.0 °C<br>0.0 bar | Operacional |  |  |  |  |  |

Fig. 42: Gravação USB

#### Terminar gravação

Para iniciar uma gravação de dados reais num suporte de dados USB, proceda como descrito de seguida:

- 1. Chame a página de menu Guardar/Carregar.
- 2. Conecte o suporte de dados USB na ficha frontal.
- Seleccione a função Registo USB e confirme com o botão
   OR

A função activada é exibida com o símbolo

- → Os dados são memorizados no suporte de dados USB.
- → A gravação activa USB é exibida com o símbolo na imagem inicial.

Para terminar uma gravação activa, proceda como descrito de seguida:

- 1. Chame a página de menu Guardar/Carregar.
- 2. Seleccione a função Registo USB e confirme com o botão
- $\rightarrow$  O suporte de dados USB pode ser retirado.

# Configurar o intervalo de gravação

Para configurar o intervalo de gravação, proceda como descrito de seguida:

- 1. Chame a página de menu Ajuste \ Registo USB.
- 2. Defina o valor pretendido para o parâmetro Ciclo registo série.

Se o intervalo de gravação pretendido for impossível, a gravação é feita no intervalo mais

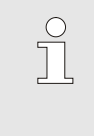

Seleccionar os valores

Para alterar os valores a gravar, proceda como se segue:

- 1. Chame a página de menu Ajuste \ Registo USB.
- Seleccione o valor desejado e confirme com o botão ().
   O valor activo é exibido com o símbolo .

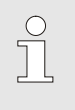

NOTA!

NOTA!

rápido possível.

Podem ser seleccionados tantos valores quanto se quiser.

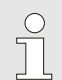

#### NOTA!

Se a função Registo USB no módulo n.º VCn for activada ou desactivada, também é automaticamente activado ou desactivado o registo para THn e TCn.

Denominação do ficheiro

Para cada aparelho, é criada automaticamente um directório separado no suporte de dados-USB, para o qual são escritos os ficheiros de gravação.

Exemplo:

Ex.

HB\_Data\_00001234 VFC ID Os nomes dos ficheiros são criados automaticamente pelo aparelho, conforme os exemplos seguintes, no suporte de dados USB. HBVC180 00001234 20100215 165327.csv ▲ Hora Data

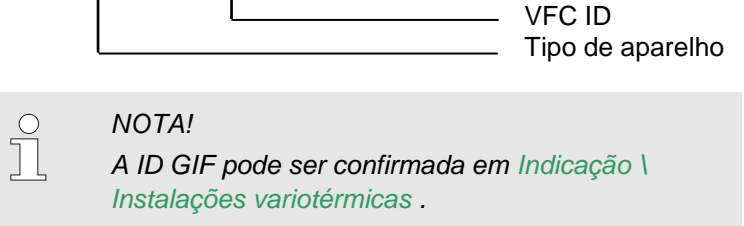

Visualizar os dados gravados

Para visualizar e tratar os dados reais gravados, pode-se fazer download do software VIP (Programa de visualização - Gravação de dados reais) em www.hb-therm.ch.